# TE0726 Zynqberry Demo1

# Table of contents

| 1 Overview                                                                                                    |                                                                      |                        |                                    |
|----------------------------------------------------------------------------------------------------|----------------------------------------------------------------------|------------------------|------------------------------------|
| <ul> <li>1.1 Key Features</li> <li>1.2 Revision History</li> </ul>                                                                                                    |                                                                      |                        |                                    |
| <ul> <li>1.2 Revision History</li> <li>1.3 Release Notes and K</li> </ul>                                                                                                    | now lesues                                                           |                        |                                    |
|                                                                                                    | 100 133063                                                           |                        |                                    |
| 1.4.1 Software                                                                                                    |                                                                      |                        |                                    |
| 1.4.2 Hardware Zynq PS Design                                                                                                    | Camera Demo.                                                         |                        |                                    |
| ■ 1.5.1 Design So                                                                                                    | urces                                                                | n of this manual and a | thar available                     |
| documentation                                                                                                    | Sourcest on the versio                                               |                        |                                    |
| ■ 1.5.4 Download                                                                                                    |                                                                      |                        |                                    |
| 2 Design Flow                                                                                                    |                                                                      |                        |                                    |
| Kev Features                                                                                                    |                                                                      |                        |                                    |
| <ul> <li>3.1 Programming</li> </ul>                                                                                                    |                                                                      |                        |                                    |
| <ul> <li>Vitis/Vivado 2022.2 Get prebui</li> </ul>                                                                                                    | It boot binaries                                                     |                        |                                    |
| <ul> <li>RPI Camera 1.330 2.05PI-B00</li> </ul>                                                                                                    | mode                                                                 |                        |                                    |
| • HDMI = 3.1.4 JTAG                                                                                                    |                                                                      |                        |                                    |
| • PetaLinux<br>3.2 Usage                                                                                                    |                                                                      |                        |                                    |
| • 5D<br>• FTH • 3.2.1 Linux                                                                                                    |                                                                      |                        |                                    |
| <ul> <li>4 System Design - Vivado</li> </ul>                                                                                                    |                                                                      |                        |                                    |
| <ul> <li>I2C<sup>o</sup> 4.1 Block Design</li> </ul>                                                                                                    |                                                                      |                        |                                    |
| <ul> <li>QSPI programming the PS internation of the programming of the programming of</li></ul> | ces                                                                  |                        |                                    |
| 4.2.1 Basic mod                                                                                                    | ule constraints                                                      |                        |                                    |
| 4.2.2 Design spo                                                                                                    | ecific constraint                                                    |                        |                                    |
| Revision History                                                                                                    |                                                                      |                        |                                    |
| <ul> <li>5.1 Application</li> </ul>                                                                                                    |                                                                      |                        |                                    |
| Date S.I.I Zynq_ISD                                                                                                    | 26 Project Built                                                     | Authors                | Description                        |
| ■ 5.1.3 u-boot                                                                                                    | 20                                                                   |                        |                                    |
| 2024-05 Seftware Des2922 PetaLinux                                                                                                    | TE0726-                                                              | Mohsen Chamanbaz       |                                    |
| <ul> <li>6.1 Config</li> </ul>                                                                                                    | zynqberrydemo1_no                                                    |                        | <ul> <li>2022.2 release</li> </ul> |
| • 6.2 U-Boot                                                                                                    | vivado 2022.2-                                                       |                        |                                    |
| 6.3 Device Tree                                                                                                    | build_9_202401181                                                    |                        |                                    |
| ° 6.5 Rootfs                                                                                                    | 15537.zip                                                            |                        |                                    |
| <ul> <li>6.6 Applications</li> </ul>                                                                                                    | TEU726-<br>zvngberrydemo1-                                           |                        |                                    |
| 6.6.1 startup                                                                                                    | vivado_2022.2-                                                       |                        |                                    |
| 6.6.2 rpicam                                                                                                    | build_9_202401181                                                    |                        |                                    |
| ■ 6.6.3 webfwu                                                                                                    | 15537.zip                                                            |                        |                                    |
| 2022-02-23 A: Chap2020-Listony and Le                                                                                                    | TE0726-                                                              | Mohsen Chamanbaz       |                                    |
| <ul> <li>8 Appx: A. Change History and Le</li> <li>8.1 Document Change History</li> </ul>                                                                                                    | zynqberrydemo1_no                                                    | /John Hartfiel         | <ul> <li>add missing</li> </ul>    |
| <ul> <li>8.2 Legal Notices</li> </ul>                                                                                                    | vivado 2020 2-                                                       |                        | QSPI patch                         |
| <ul> <li>8.3 Data Privacy</li> </ul>                                                                                                    | build_9_202202231                                                    |                        |                                    |
| <ul> <li>8.4 Document Warranty</li> </ul>                                                                                                    | 25457 Tip                                                            |                        |                                    |
|                                                                                                    | 25457.2ip                                                            |                        |                                    |
| <ul> <li>8.5 Limitation of Liability</li> <li>8.6 Convright Nation</li> </ul>                                                                                                    | TE0726-                                                              |                        |                                    |
| <ul> <li>8.5 Limitation of Liability</li> <li>8.6 Copyright Notice</li> <li>8.7 Technology Licenses</li> </ul>                                                                                                    | TE0726-<br>zynqberrydemo1-<br>vivado 2020.2-                         |                        |                                    |
| <ul> <li>8.5 Limitation of Liability</li> <li>8.6 Copyright Notice</li> <li>8.7 Technology Licenses</li> <li>8.8 Environmental Protect</li> </ul>                                                                                                    | TE0726-<br>zynqberrydemo1-<br>vivado_2020.2-<br>ti build_9_202202231 |                        |                                    |

• 9 Table of contents

| 2021-10-06 | 2020.2 | TE0726-<br>zynqberrydemo1-<br>vivado_2020.2-<br>build_8_202110060<br>90231.zip<br>TE0726-<br>zynqberrydemo1_no<br>prebuilt-<br>vivado_2020.2-<br>build_8_202110060<br>90249.zip   | Mohsen Chamanbaz                   | <ul> <li>2020.2 release</li> <li>Audio<br/>hardware<br/>platform is<br/>changed.<br/>(Audio<br/>formatter, I2S<br/>transmitter and<br/>I2S receiver)</li> <li>0001-QSPI-<br/>s25fl127_8-<br/>2020_2.patch<br/>for restart</li> </ul> |
|------------|--------|----------------------------------------------------------------------------------------------------|------------------------------------|----------------------------------------------------------------------------------------------------|
| 2020-04-08 | 2019.2 | TE0726-<br>zynqberrydemo1-<br>vivado_2019.2-<br>build_10_20200408<br>190958.zip<br>TE0726-<br>zynqberrydemo1_no<br>prebuilt-<br>vivado_2019.2-<br>build_10_20200408<br>191010.zip | Mohsen Chamanbaz<br>/John Hartfiel | <ul> <li>changes FSBL<br/>flash</li> </ul>                                                                                                    |
| 2020-03-25 | 2019.2 | TE0726-<br>zynqberrydemo1_no<br>prebuilt-<br>vivado_2019.2-<br>build_8_202003250<br>81403.zip<br>TE0726-<br>zynqberrydemo1-<br>vivado_2019.2-<br>build_8_202003250<br>81354.zip   | Mohsen Chamanbaz<br>/John Hartfiel | script update                                                                                                    |
| 2020-02-20 | 2019.2 | TE0726-<br>zynqberrydemo1_no<br>prebuilt-<br>vivado_2019.2-<br>build_5_202002141<br>01503.zip<br>TE0726-<br>zynqberrydemo1-<br>vivado_2019.2-<br>build_5_202002141<br>01453.zip   | Mohsen Chamanbaz                   | <ul> <li>update with<br/>Vivado 2019.2</li> </ul>                                                                                                    |
| 2019-12-19 | 2018.3 | te0726-<br>zynqberrydemo1_no<br>prebuilt-<br>vivado_2018.3-<br>build_10_20200113<br>150027.zip<br>te0726-<br>zynqberrydemo1-<br>vivado_2018.3-<br>build_10_20200113<br>150016.zip | Mohsen Chamanbaz                   | • update with<br>Vivado 2018.3                                                                                                    |
| 2018-11-20 | 2018.2 | te0726-<br>zynqberrydemo1_no<br>prebuilt-<br>vivado_2018.2-<br>build_03_20181120<br>163954.zip<br>te0726-<br>zynqberrydemo1-<br>vivado_2018.2-<br>build_03_20181120<br>163939.zip | Oleksandr Kiyenko                  | <ul> <li>update<br/>petalinux with<br/>audio config</li> </ul>                                                                                                    |

| 2018-11-19 2018.2 | te0726-<br>zynqberrydemo1_no<br>prebuilt-<br>vivado_2018.2-<br>build_03_20181119<br>110154.zip<br>te0726-<br>zynqberrydemo1-<br>vivado_2018.2-<br>build_03_20181119<br>110059.zip | Oleksandr Kiyenko | • initial release |
|-------------------|----------------------------------------------------------------------------------------------------|-------------------|-------------------|
|-------------------|----------------------------------------------------------------------------------------------------|-------------------|-------------------|

Design Revision History

## **Release Notes and Know Issues**

| Issues                                                      | Description                                                                                                    | Workaround                                                                                                    | To be fixed version |
|-------------------------------------------------------------|----------------------------------------------------------------------------------------------------|----------------------------------------------------------------------------------------------------|---------------------|
| Flash Programming failed with 2020.2                        | Depending on Flash<br>content Flash<br>programming failed with<br>provided fsbl_flash (Xilinx<br>AR# 76051 )2020.x<br>version | <ul> <li>Option1:         <ul> <li>In case Flash<br/>is empty, use<br/>fsbl_flash on<br/>programming<br/>GUI</li> <li>In case Flash<br/>is programmed<br/>use normal fsbl<br/>on<br/>programming<br/>GUI</li> </ul> </li> <li>Option2: use in both<br/>case fsbl_flash on<br/>programming GUI<br/>and Vivado<br/>LabTools 2018.3</li> </ul> |                     |
| FSBL/ Kernel<br>Vivado 2020.2                               | Petalinux does not restart after first booting                                                                                | use 0001-QSPI-<br>s25fl127_8-2020_2.patch<br>from<br>test_board\os\petalinux\pr<br>oject-spec\meta-<br>user\recipes-<br>kernel\linux\linux-xlnx\                                                                                                    |                     |
| Error message during<br>boot "memory reservation<br>failed" | During boot message "ER<br>ROR: reserving fdt<br>memory region failed<br>(addr=1fc00000<br>size=400000)" occures.             | No workaround<br>Camera is working,<br>picture can be captured<br>with fbgrab function                                                                                                    |                     |

Known Issues

# Requirements

### Software

| Software  | Versio | n Note                                             |  |
|-----------|--------|----------------------------------------------------|--|
| Vitis     | 2022.2 | needed, Vivado is included into Vitis installation |  |
| PetaLinux | 2022.2 | needed                                             |  |
| Software  |        |                                                    |  |

Hardware

#### Basic description of TE Board Part Files is available on TE Board Part Files.

Complete List is available on <design name>/board\_files/\*\_board\_files.csv

Design supports following modules:

| Module<br>Model                              | Board<br>Part<br>Short<br>Name | PCB<br>Revision<br>Support | DDR            | QSPI<br>Flash | ЕММС | Others | Notes                                                |
|----------------------------------------------|--------------------------------|----------------------------|----------------|---------------|------|--------|------------------------------------------------------|
| <del>te0726-01</del>                         | 01_64MB                        | REV01                      | 64MB<br>LPDDR2 | 16MB          | NA   | NA     | not included,<br>user<br>modifications<br>are needed |
| <del>te0726-03R</del>                        | r_128MB                        | REV03,<br>REV02            | 128MB<br>DDR3L | 16MB          | NA   | NA     | not included,<br>user<br>modifications<br>are needed |
| te0726-03M                                   | m_512MB                        | REV03,<br>REV02            | 512MB<br>DDR3L | 16MB          | NA   | NA     |                                                      |
| te0726-03-<br>07S-1C                         | 7s_512MB                       | REV03,<br>REV02            | 512MB<br>DDR3L | 16MB          | NA   | NA     |                                                      |
| <del>TE0726 03RJ</del>                       | r_128MB                        | REV03,<br>REV02            | 128MB          | 16MB          | NA   | NA     | not included,<br>user<br>modifications<br>are needed |
| <del>TE0726-03-</del><br><del>41674-Q</del>  | r_128MB                        | REV03,<br>REV02            | 128MB          | 16MB          | NA   | NA     | not included,<br>user<br>modifications<br>are needed |
| <del>TE0726 03-</del><br>4 <del>1C74 R</del> | r_128MB                        | REV03,<br>REV02            | 128MB          | 16MB          | NA   | NA     | not included,<br>user<br>modifications<br>are needed |
| TE0726-03IM                                  | mi_512MB                       | REV03,<br>REV02            | 512MB          | 16MB          | NA   | NA     |                                                      |
| TE0726-03-<br>11C64-A                        | 7s_512MB                       | REV03,<br>REV02            | 512MB          | 16MB          | NA   | NA     |                                                      |
| TE0726-03-<br>41I64-A                        | mi_512MB                       | REV03,<br>REV02            | 512MB          | 16MB          | NA   | NA     |                                                      |
| TE0726-03-<br>41C64-A                        | m_512MB                        | REV03,<br>REV02            | 512MB          | 16MB          | NA   | NA     |                                                      |
| TE0726-03-<br>S001                           | m_512MB                        | REV03                      | 512MB          | 16MB          | NA   | NA     |                                                      |
| TE0726-03-<br>S002                           | m_512MB                        | REV03                      | 512MB          | 16MB          | NA   | NA     |                                                      |
| TE0726-04-<br>41C94-A*                       | m_512MB                        | REV04                      | 512MB          | 16MB          | NA   | NA     |                                                      |

\*used as reference

#### Hardware Modules

Design supports following carriers:

| Carrier Model | Notes |
|---------------|-------|
|               |       |
| Hardware Car  | rier  |

Additional HW Requirements:

| Additional Hardware                           | Notes                                                               |
|-----------------------------------------------|---------------------------------------------------------------------|
| USB Power                                     | Use USB2.0 or higher for power supply via USB                       |
| Micro USB Cable                               | Connect to USB2 or better USB3 Hub for proper power supply over USB |
| Raspberry Pi Camera Rev 1.3 or Camera Rev 2.1 | Beta-implementation of REV2.1(not complette stable)                 |
| Monitor                                       | DELL Model Number: U2412Mc                                          |
| HDMI Cable                                    |                                                                     |

Additional Hardware

## Content

For general structure and of the reference design, see Project Delivery - AMD devices

### **Design Sources**

| Туре          | Location                                                                                                    | Notes                                                                                                    |
|---------------|----------------------------------------------------------------------------------------------------|----------------------------------------------------------------------------------------------------|
| Vivado        | <project<br>folder&gt;\block_desi<br/>gn<br/><project<br>folder&gt;\constraints<br/><project<br>folder&gt;\ip_lib<br/><project<br>folder&gt;\board_files</project<br></project<br></project<br></project<br> | Vivado Project will be generated by TE Scripts                                                                |
| Vitis         | <project<br>folder&gt;\sw_lib</project<br>                                                                                                    | Additional Software Template for Vitis and apps_list.csv with settings automatically for Vitis app generation |
| PetaLi<br>nux | <project<br>folder&gt;\os\petalinux</project<br>                                                                                                    | PetaLinux template with current configuration                                                                 |

Design sources

### **Additional Sources**

| Туре                      | Location                                   | Notes                                      |  |
|---------------------------|--------------------------------------------|--------------------------------------------|--|
| init.sh                   | <design name="">/misc/init_script</design> | Additional Initialization Script for Linux |  |
| Additional design sources |                                            |                                            |  |

### Prebuilt

| File     | File-Extension | Description                                |
|----------|----------------|--------------------------------------------|
| BIF-File | *.bif          | File with description to generate Bin-File |

| BIN-File                                  | *.bin | Flash Configuration File with Boot-Image (Zynq-FPGAs)                              |
|-------------------------------------------|-------|------------------------------------------------------------------------------------|
| BIT-File                                  | *.bit | FPGA (PL Part) Configuration File                                                  |
| DebugProbes-File                          | *.ltx | Definition File for Vivado/Vivado<br>Labtools Debugging Interface                  |
| Diverse Reports                           |       | Report files in different formats                                                  |
| Hardware-Platform-<br>Specification-Files | *.xsa | Exported Vivado Hardware<br>Specification for Vitis and<br>PetaLinux               |
| LabTools Project-File                     | *.lpr | Vivado Labtools Project File                                                       |
| OS-Image                                  | *.ub  | Image with Linux Kernel (On<br>Petalinux optional with<br>Devicetree and RAM-Disk) |
| Software-Application-File                 | *.elf | Software Application for Zynq or<br>MicroBlaze Processor Systems                   |

Prebuilt files (only on ZIP with prebult content)

### **Download**

Reference Design is only usable with the specified Vivado/Vitis/PetaLinux version. Do never use different Versions of Xilinx Software for the same Project.

Reference Design is available on:

• TE0726 "Zynqberry Demo1" Reference Design

## **Design Flow**

A Reference Design is available with and without prebuilt files. It's recommended to use TE prebuilt files for first lunch.

Trenz Electronic provides a tcl based built environment based on Xilinx Design Flow.

See also:

- AMD Development Tools#XilinxSoftware-BasicUserGuides
- Vivado Projects TE Reference Design
- Project Delivery.

The Trenz Electronic FPGA Reference Designs are TCL-script based project. Command files for execution will be generated with "\_create\_win\_setup.cmd" on Windows OS and "\_create\_linux\_setup.sh" on Linux OS.

TE Scripts are only needed to generate the vivado project, all other additional steps are optional and can also executed by Xilinx Vivado/Vitis GUI. For currently Scripts limitations on Win and Linux OS see: Proje ct Delivery Currently limitations of functionality

Caution! Win OS has a 260 character limit for path lengths which can affect the Vivado tools.
 To avoid this issue, use Virtual Drive or the shortest possible names and directory locations
 for the reference design (for example "x:\<project folder>")

1. Run \_create\_win\_setup.cmd/\_create\_linux\_setup.sh and follow instructions on shell:

\_create\_win\_setup.cmd/\_create\_linux\_setup.sh -----Set design paths------- Run Design with: \_create\_win\_setup -- Use Design Path: <absolute project path> ----------TE Reference Design-----\_\_\_\_\_ -- (0) Module selection guide, project creation...prebuilt export... -- (1) Create minimum setup of CMD-Files and exit Batch -- (2) Create maximum setup of CMD-Files and exit Batch -- (3) (internal only) Dev -- (4) (internal only) Prod -- (c) Go to CMD-File Generation (Manual setup) -- (d) Go to Documentation (Web Documentation) -- (g) Install Board Files from Xilinx Board Store (beta) -- (a) Start design with unsupported Vivado Version (beta) -- (x) Exit Batch (nothing is done!) Select (ex.:'0' for module selection guide):

- 2. Press 0 and enter to start "Module Selection Guide"
- 3. Create project and follow instructions of the product selection guide, settings file will be configured automatically during this process.
  - (optional for manual changes) Select correct device and Xilinx install path on "design\_basic\_settings.cmd" and create Vivado project with "vivado\_create\_project\_guimode.cmd"

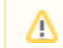

Note: Select correct one, see also Vivado Board Part Flow

4. Create hardware description file (.xsa file) for PetaLinux project and export to prebuilt folder

run on Vivado TCL (Script generates design and export files into "<project

folder>\prebuilt\hardware\<short name>")

TE::hw\_build\_design -export\_prebuilt

(1) Using Vivado GUI is the same, except file export to prebuilt folder.

- 5. Create and configure your PetaLinux project with exported .xsa-file, see PetaLinux KICKstart

   use TE Template from "<project folder>\os\petalinux"
  - use exported .xsa file from "<project folder>/prebuilt/hardware<<short name>" . Note: HW Export from Vivado GUI creates another path as default workspace.
  - The build images are located in the "<plnx-proj-root>/images/linux" directory
  - For 128MB and 64MB only:Netboot Offset must be reduced manually, see Config
- 6. Configure the boot.scr file as needed, see Distro Boot with Boot.scr
- 7. Copy PetaLinux build image files to prebuilt folder
  - Copy u-boot.elf, image.ub and boot.scr from "<plnx-proj-root>/images/linux" to prebuilt folder

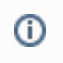

<u>/!</u>\

"<project folder>\prebuilt\os\petalinux\<DDR size>" or "<project folder>\preb uilt\os\petalinux\<short name>"

b. Generate Programming Files with Vitis

run on Vivado TCL (Script generates applications and bootable files, which are defined in "test\_board\sw\_lib\apps\_list.csv")

TE::sw\_run\_vitis -all TE::sw\_run\_vitis (optional; Start Vitis from Vivado GUI or start with TE Scripts on Vivado TCL)

TCL scripts generate also platform project, this must be done manually in case GUI is used. See Vitis

8. Generate Programming Files with Petalinux (alternative), see PetaLinux KICKstart

### Launch

### Programming

A Check Module and Carrier TRMs for proper HW configuration before you try any design.

Reference Design is also available with prebuilt files. It's recommended to use TE prebuilt files for first launch.

Xilinx documentation for programming and debugging: Vivado/Vitis/SDSoC-Xilinx Software Programming and Debugging

#### Get prebuilt boot binaries

- 1. Run \_create\_win\_setup.cmd/\_create\_linux\_setup.sh and follow instructions on shell
- 2. Press 0 and enter to start "Module Selection Guide"
  - a. Select assembly version
  - b. Validate selection
  - c. Select Create and open delivery binary folder

Note: Folder "<project folder>\\_binaries\_<Article Name>" with subfolder "boot\_<app name>" for different applications will be generated

#### **QSPI-Boot mode**

Option for Boot.bin on QSPI Flash and image.ub and boot.scr on SD or USB.

- 1. Connect **JTAG** and power on the board
- 2. Set the dip switch S1 to ON state. (JTAG only mode)

Note: Dip switch S1 exists only for boards with PCB REV04 or later.

3. Open Vivado Project with "vivado\_open\_existing\_project\_guimode.cmd" or if not created, create with "vivado\_create\_project\_guimode.cmd"

```
run on Vivado TCL (Script programs BOOT.bin on QSPI flash)
```

```
TE::pr_program_flash -swapp u-boot
TE::pr_program_flash -swapp hello_te0726 (optional)
```

- 4. After programming the QSPI set the dip switch S1 to OFF again. (QSPI boot mode)
- 5. Copy image.ub and boot.scr on SD or USB
  - use files from (<project foler>/\_binaries\_<Articel Name>)/boot\_linux from generated binary folder,see: Get prebuilt boot binaries
  - or use prebuilt file location, see <design\_name>/prebuilt/readme\_file\_location.txt
  - Important: Do not copy Boot.bin on SD(is not used see SD note), only other files.
- 6. Copy init.sh on SD-Card
  - location: <design\_name>/misc/sd/
- Insert SD-Card

### SD

Xilinx Zynq devices in CLG225 package do not support SD Card boot directly from ROM bootloader. Use QSPI for primary boot and SD for secondary boot (u-boot)

#### **JTAG**

Not used on this Example.

### Usage

- 1. Prepare HW like described in section Programming
- 2. Connect UART USB (most cases same as JTAG)
- 3. Insert SD Card with image.ub

Starting with Petalinux version 2020.1, the industry standard "Distro-Boot" boot flow for U-Boot was introduced, which significantly expands the possibilities of the boot process and has the primary goal of making booting much more standardised and predictable.

The boot options described above describe the common boot processes for this hardware; other boot options are possible. For more information see Distro Boot with Boot.scr

- 4. Power On PCB
  - 1. Zynq Boot ROM loads FSBL from SD/QSPI into OCM,
  - 2. FSBL init PS, programs PL using the bitstream and loads U-boot from SD into DDR,
  - 3. U-boot loads Linux (image.ub) from SD/QSPI/... into DDR

#### Linux

1. Open Serial Console (e.g. putty)

(i)

- ٠ Speed: 115200
- ٠ Select COM Port

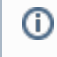

Win OS, see device manager, Linux OS see dmesg |grep tty (UART is \*USB1)

2. Linux Console:

Auto login is activated. Therefore it is not necessary to give username and password.

Note: Wait until Linux boot finished (i)

#### 3. You can use a Linux shell now.

| i2cdetect -y -r 5 | (check I2C 1 Bus, Bus 05 possible) |
|-------------------|------------------------------------|
| udhcpc            | (ETH0 check)                       |
| lsusb             | (USB check)                        |

- 4. Camera stream will be enabled via init.sh script on SD
- 5. Take image from camera (must be enabled with init.sh scripts):
  - a. write image to webserver: fbgrab -d /dev/fb0 /srv/www/camera.png
    b. Display image on host PC: http://<ZynqBerry IP>/camera.png

## System Design - Vivado

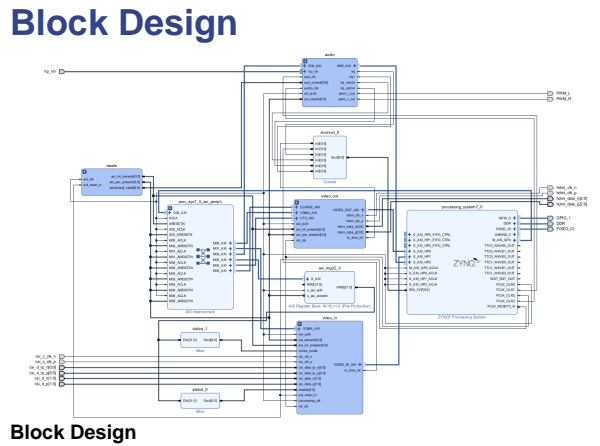

### **PS** Interfaces

Activated interfaces:

| Туре     | Note              |
|----------|-------------------|
| DDR      |                   |
| QSPI     | MIO               |
| USB0     | MIO, ETH over USB |
| SD1      | MIO               |
| UART1    | MIO               |
| I2C1     | MIO               |
| GPIO     | MIO / EMIO        |
| USB RST  | MIO               |
| TTC01    | MIO               |
| WDT      | EMIO              |
| AXI HP01 |                   |

**PS Interfaces** 

## **Constraints**

### **Basic module constraints**

#### \_i\_bitgen\_common.xdc

```
#
#
Common BITGEN related settings for TE0726
#
set_property BITSTREAM.GENERAL.COMPRESS TRUE [current_design]
set_property CONFIG_VOLTAGE 3.3 [current_design]
set_property CFGBVS VCCO [current_design]
```

## Design specific constraint

| #<br>#<br>#                                                    |
|----------------------------------------------------------------|
| set_property BITSTREAM.CONFIG.UNUSEDPIN PULLUP [current_design |

#### \_i\_te0726.xdc

```
#set_property IOSTANDARD LVCMOS33 [get_ports spdif_tx_o]
#set_property PACKAGE_PIN K15 [get_ports spdif_tx_o]
set_property IOSTANDARD LVCMOS33 [get_ports {GPIO_1_tri_io[*]}]
```

# GPIO Pins # GPIO2 set\_property PACKAGE\_PIN K15 [get\_ports {GPIO\_1\_tri\_io[0]}] # GPIO3 set\_property PACKAGE\_PIN J14 [get\_ports {GPIO\_1\_tri\_io[1]}] # GPI04 set\_property PACKAGE\_PIN H12 [get\_ports {GPIO\_1\_tri\_io[2]}] # GPI05 set\_property PACKAGE\_PIN N14 [get\_ports {GPIO\_1\_tri\_io[3]}] # GPI06 set\_property PACKAGE\_PIN R15 [get\_ports {GPIO\_1\_tri\_io[4]}] # GPI07 set\_property PACKAGE\_PIN L14 [get\_ports {GPIO\_1\_tri\_io[5]}] # GPI08 set\_property PACKAGE\_PIN L15 [get\_ports {GPIO\_1\_tri\_io[6]}] # GPI09 set\_property PACKAGE\_PIN J13 [get\_ports {GPI0\_1\_tri\_io[7]}] # GPI010 set\_property PACKAGE\_PIN H14 [get\_ports {GPIO\_1\_tri\_io[8]}] # GPI011 set\_property PACKAGE\_PIN J15 [get\_ports {GPIO\_1\_tri\_io[9]}] # GPI012 set\_property PACKAGE\_PIN M15 [get\_ports {GPIO\_1\_tri\_io[10]}] # GPI013 set\_property PACKAGE\_PIN R13 [get\_ports {GPIO\_1\_tri\_io[11]}] # GPI016 set\_property PACKAGE\_PIN L13 [get\_ports {GPIO\_1\_tri\_io[12]}] # GPI017 set\_property PACKAGE\_PIN G11 [get\_ports {GPIO\_1\_tri\_io[13]}] # GPI018 set\_property PACKAGE\_PIN H11 [get\_ports {GPIO\_1\_tri\_io[14]}] # GPI019 set\_property PACKAGE\_PIN R12 [get\_ports {GPIO\_1\_tri\_io[15]}] # GPI020 set\_property PACKAGE\_PIN M14 [get\_ports {GPIO\_1\_tri\_io[16]}] # GPI021 set\_property PACKAGE\_PIN P15 [get\_ports {GPI0\_1\_tri\_io[17]}] # GPI022 set\_property PACKAGE\_PIN H13 [get\_ports {GPI0\_1\_tri\_io[18]}] # GPI023 set\_property PACKAGE\_PIN J11 [get\_ports {GPIO\_1\_tri\_io[19]}] # GPI024 set\_property PACKAGE\_PIN K11 [get\_ports {GPIO\_1\_tri\_io[20]}] # GPI025 set\_property PACKAGE\_PIN K13 [get\_ports {GPIO\_1\_tri\_io[21]}] # GPI026 set\_property PACKAGE\_PIN L12 [get\_ports {GPIO\_1\_tri\_io[22]}] # GPI027 set\_property PACKAGE\_PIN G12 [get\_ports {GPIO\_1\_tri\_io[23]}] ## DSI D0 N #set\_property PACKAGE\_PIN F13 [get\_ports {GPI0\_1\_tri\_io[24]}] ## DSI D0 P #set\_property PACKAGE\_PIN F14 [get\_ports {GPIO\_1\_tri\_io[25]}] ## DSI D1 N #set\_property PACKAGE\_PIN F12 [get\_ports {GPIO\_1\_tri\_io[26]}] ## DSI\_D1\_P #set\_property PACKAGE\_PIN E13 [get\_ports {GPIO\_1\_tri\_io[27]}] ## DSI C N #set\_property PACKAGE\_PIN E11 [get\_ports {GPIO\_1\_tri\_io[28]}] ## DSI C P

```
#set_property PACKAGE_PIN E12 [get_ports {GPIO_1_tri_io[29]}]
## CSI D0 N
#set_property PACKAGE_PIN M11 [get_ports {GPIO_1_tri_io[30]}]
## CSI_D0_P
#set_property PACKAGE_PIN M10 [get_ports {GPIO_1_tri_io[31]}]
## CSI_D1_N
#set_property PACKAGE_PIN P14 [get_ports {GPIO_1_tri_io[32]}]
## CSI_D2_P
#set_property PACKAGE_PIN P13 [get_ports {GPI0_1_tri_io[33]}]
## CSI_C_N
#set_property PACKAGE_PIN N12 [get_ports {GPIO_1_tri_io[34]}]
## CSI_C_P
#set_property PACKAGE_PIN N11 [get_ports {GPIO_1_tri_io[35]}]
## PWM_R
##set_property PACKAGE_PIN N8 [get_ports {GPI0_1_tri_i0[36]}]
## PWM_L
##set_property PACKAGE_PIN N7 [get_ports {GPIO_1_tri_io[37]}]
# PWM_R
set_property PACKAGE_PIN N8 [get_ports PWM_R]
# PWM_L
set_property PACKAGE_PIN N7 [get_ports PWM_L]
set_property IOSTANDARD LVCMOS33 [get_ports PWM_*]
```

#### \_i\_hdmi.xdc

set\_property IOSTANDARD TMDS\_33 [get\_ports hdmi\_clk\_p]
set\_property PACKAGE\_PIN R7 [get\_ports hdmi\_clk\_p]
set\_property IOSTANDARD TMDS\_33 [get\_ports {hdmi\_data\_p[\*]}]
set\_property PACKAGE\_PIN P8 [get\_ports {hdmi\_data\_p[0]}]

set\_property PACKAGE\_PIN P10 [get\_ports {hdmi\_data\_p[1]}]
set\_property PACKAGE\_PIN P11 [get\_ports {hdmi\_data\_p[2]}]

#### \_i\_csi.xdc

```
set_property PACKAGE_PIN N11 [get_ports csi_c_clk_p]
set_property IOSTANDARD LVDS_25 [get_ports csi_c_clk_p]
set_property PACKAGE_PIN M9 [get_ports {csi_d_lp_n[0]}]
set_property IOSTANDARD HSUL_12 [get_ports {csi_d_lp_n[0]}]
set_property PACKAGE_PIN N9 [get_ports {csi_d_lp_p[0]}]
set_property IOSTANDARD HSUL_12 [get_ports {csi_d_lp_p[0]}]
set_property PACKAGE_PIN M10 [get_ports {csi_d_p[0]}]
set_property IOSTANDARD LVDS_25 [get_ports {csi_d_p[0]}]
set_property PACKAGE_PIN P13 [get_ports {csi_d_p[1]}]
set_property IOSTANDARD LVDS_25 [get_ports {csi_d_p[1]}]
set_property INTERNAL_VREF 0.6 [get_iobanks 34]
set_property PULLDOWN true [get_ports {csi_d_lp_p[0]}]
set_property PULLDOWN true [get_ports {csi_d_lp_n[0]}]
# RPI Camera 1
create_clock -period 6.250 -name csi_clk -add [get_ports csi_c_clk_p]
# RPI Camera 2.1
#create_clock -period 1.875 -name csi_clk -add [get_ports csi_c_clk_p]
```

#### \_i\_timing.xdc

set\_property ASYNC\_REG true [get\_cells {zsys\_i/audio/axi\_i2s\_adi\_0/U0/ctrl /tx sync/out data reg[4]}] set\_property ASYNC\_REG true [get\_cells {zsys\_i/audio/axi\_i2s\_adi\_0/U0/ctrl /SDATA\_0\_reg[0]}] set\_false\_path -from [get\_clocks clk\_fpga\_0] -to [get\_clocks clk\_fpga\_3] set\_false\_path -from [get\_clocks clk\_fpga\_3] -to [get\_clocks clk\_fpga\_0] set\_false\_path -from [get\_pins {zsys\_i/axi\_reg32\_0/U0 /axi\_reg32\_v1\_0\_S\_AXI\_inst/slv\_reg16\_reg[1]/C}] -to [get\_pins zsys\_i /video\_in/axis\_raw\_demosaic\_0/U0/colors\_mode\_i\_reg/D] set\_false\_path -from [get\_pins zsys\_i/video\_in/csi\_to\_axis\_0/U0 /lane\_align\_inst/err\_req\_reg/C] -to [get\_pins zsys\_i/video\_in /csi2\_d\_phy\_rx\_0/U0/clock\_upd\_req\_reg/D] set\_false\_path -from [get\_pins {zsys\_i/video\_in/axi\_vdma\_0/U0 /I\_PRMRY\_DATAMOVER/GEN\_S2MM\_FULL.I\_S2MM\_FULL\_WRAPPER/GEN\_INCLUDE\_REALIGNER. I\_S2MM\_REALIGNER/GEN\_INCLUDE\_SCATTER.I\_S2MM\_SCATTER /sig\_max\_first\_increment\_reg[2]/C}] -to [get\_pins zsys\_i/video\_in /axi\_vdma\_0/U0/I\_PRMRY\_DATAMOVER/GEN\_S2MM\_FULL.I\_S2MM\_FULL\_WRAPPER /GEN\_INCLUDE\_REALIGNER.I\_S2MM\_REALIGNER/GEN\_INCLUDE\_SCATTER.I\_S2MM\_SCATTER /sig\_btt\_eq\_0\_reg/D] set\_false\_path -from [get\_pins {zsys\_i/video\_in/axi\_vdma\_0/U0  $/\texttt{I\_PRMRY\_DATAMOVER/GEN\_S2MM\_FULL.I\_S2MM\_FULL\_WRAPPER/GEN\_INCLUDE\_REALIGNER.}$ I\_S2MM\_REALIGNER/GEN\_INCLUDE\_SCATTER.I\_S2MM\_SCATTER/sig\_btt\_cntr\_dup\_reg[1] /C}] -to [get\_pins zsys\_i/video\_in/axi\_vdma\_0/U0/I\_PRMRY\_DATAMOVER /GEN\_S2MM\_FULL.I\_S2MM\_FULL\_WRAPPER/GEN\_INCLUDE\_REALIGNER.I\_S2MM\_REALIGNER /GEN\_INCLUDE\_SCATTER.I\_S2MM\_SCATTER/sig\_btt\_eq\_0\_reg/D]

## Software Design - Vitis

For SDK project creation, follow instructions from:

Vitis

## Application

SDK Template location: ./sw\_lib/sw\_apps/

### zynq\_fsbl

TE modified 2022.2 FSBL

General:

- Modified Files:main.c, fsbl\_hooks.h/.c (search for 'TE Mod' on source code)
- Add Files: te\_fsbl\_hooks.h/.c(for hooks and board)\n\
- General Changes:
   O Display FSBL Banner and Device ID

Module Specific:

- Add Files: all TE Files start with te\_\*
  - enable VTC and VDMA cores for camera access

### hello\_te0726

Hello TE0726 is a Xilinx Hello World example as endless loop instead of one console output.

### u-boot

U-Boot.elf is generated with PetaLinux. Vitis is used to generate Boot.bin.

## Software Design - PetaLinux

For PetaLinux installation and project creation, follow instructions from:

PetaLinux KICKstart

## Config

Start with petalinux-config or petalinux-config --get-hw-description

Changes:

For 512MB variant:

• No change

For 64MB variant only:

• CONFIG\_SUBSYSTEM\_NETBOOT\_OFFSET = 0x2000000

For 128MB variant only:

• CONFIG\_SUBSYSTEM\_NETBOOT\_OFFSET = 0x4000000

### **U-Boot**

Start with **petalinux-config -c u-boot** Changes:

- CONFIG\_ENV\_IS\_NOWHERE=y
- # CONFIG\_ENV\_IS\_IN\_SPI\_FLASH is not set

### **Device Tree**

```
/include/ "system-conf.dtsi"
/ {
};
/ {
    #address-cells = <1>;
    #size-cells = <1>;
    reserved-memory {
        #address-cells = <1>;
        #size-cells = <1>;
        ranges;
        hdmi_fb_reserved_region@1FC00000 {
            //compatible = "removed-dma-pool";
            compatible = "shared-dma-pool";
           no-map;
           // 512M (M modules)
           reg = <0x1FC00000 0x400000>;
            // 128M (R modules)
            //reg = <0x7C00000 0x400000>;
        };
        // Second framebuffer for direct data streaming from camera to
monitor is not needed.
        //camera_fb_reserved_region@1FC00000 {
        11
            //compatible = "removed-dma-pool";
             compatible = "shared-dma-pool";
        11
        11
            no-map;
        11
            // 512M (M modules)
            reg = <0x1FC00000 0x400000>;
        11
            // 128M (R modules)
        11
             //reg = <0x7800000 0x400000>;
        11
        //};
    };
   hdmi_fb: framebuffer@1FC00000 {
                                             // HDMI out
        compatible = "simple-framebuffer";
        // 512M (M modules)
        reg = <0x1FC00000 (1280 * 720 * 4)>;
                                               // 720p
        // 128M (R modules)
        //reg = <0x7C00000 (1280 * 720 * 4)>;
                                               // 720p
        width = <1280>;
                                                // 720p
                                                // 720p
        height = <720>;
        stride = <(1280 * 4)>;
                                                // 720p
        format = "a8b8g8r8";
```

```
status = "okay";
    };
    //camera_fb: framebuffer@0x1FC00000 {
                                                // CAMERA in
    // compatible = "simple-framebuffer";
    11
         // 512M (M modules)
         reg = <0x1FC00000 (1280 * 720 * 4)>;
                                                  // 720p
    11
         // 128M (R modules)
    11
         //reg = <0x7800000 (1280 * 720 * 4)>; // 720p
    11
    11
         width = <1280>;
                                                  // 720p
                                                  // 720p
    11
         height = <720>;
         stride = <(1280 * 4)>;
                                                  // 720p
    11
    11
         format = "a8b8g8r8";
   //};
    vcc_3V3: fixedregulator@0 {
       compatible = "regulator-fixed";
        regulator-name = "vccaux-supply";
        regulator-min-microvolt = <3300000>;
        regulator-max-microvolt = <3300000>;
        regulator-always-on;
    };
};
&qspi {
    #address-cells = <1>;
    #size-cells = <0>;
    status = "okay";
    flash0: flash@0 {
        compatible = "jedec,spi-nor";
        reg = \langle 0x0 \rangle;
        #address-cells = <1>;
        #size-cells = <1>;
        spi-rx-bus-width = <4>;
        spi-tx-bus-width = <4>;
        spi-max-frequency = <50000000>;
        partition@0x00000000 {
           label = "boot";
           reg = <0x0000000 0x00500000>;
        };
        partition@0x00500000 {
           label = "bootenv";
           reg = <0x00500000 0x00020000>;
        };
        partition@0x00520000 {
           label = "kernel";
           reg = <0x00520000 0x00a80000>;
        };
        partition@0x00fa0000 {
           label = "spare";
            reg = <0x00fa0000 0x00000000>;
        };
   };
};
/*
\star We need to disable Linux VDMA driver as VDMA
* already configured in FSBL
```

```
*/
&video_in_axi_vdma_0 {
 status = "disabled";
};
&video_out_axi_vdma_0 {
  status = "disabled";
};
&video_out_v_tc_0 {
   //xilinx-vtc: probe of 43c20000.v_tc failed with error -2
   status = "disabled";
};
&gpio0 {
  interrupt-controller;
   #interrupt-cells = <2>;
};
&i2c1 {
   #address-cells = <1>;
   #size-cells = <0>;
   i2cmux0: i2cmux@70 {
       compatible = "nxp,pca9544";
        #address-cells = <1>;
       #size-cells = <0>;
       reg = <0x70>;
       i2c1@0 {
           #address-cells = <1>;
           #size-cells = <0>;
           reg = <0>;
           id_eeprom@50 {
               compatible = "atmel,24c32";
               reg = <0x50>;
           };
        };
       i2cl@l { // Display Interface Connector
           #address-cells = <1>;
           #size-cells = <0>;
           reg = <1>;
        };
        i2cl@2 { // HDMI Interface Connector
           #address-cells = <1>;
           #size-cells = <0>;
           reg = <2>;
       };
        i2cl@3 { // Camera Interface Connector
           #address-cells = <1>;
           #size-cells = <0>;
           reg = <3>;
       };
   };
};
/{
```

```
usb_phy0: usb_phy@0 {
        compatible = "ulpi-phy";
        #phy-cells = <0>;
        reg = <0xe0002000 0x1000>;
        view-port = <0x0170>;
        drv-vbus;
    };
};
&usb0 {
  usb-phy = <&usb_phy0>;
};
/*
* Sound configuration
*/
/ {
    /* Use S/PDIF transmitter as codec required by simple-audio-card */
    playback_codec: playback-codec {
        compatible = "linux,spdif-dit";
        #sound-dai-cells = <0>;
    };
    /* Use S/PDIF receiver as codec required by simple-audio-card */
    record_codec: record-codec {
        compatible = "linux,spdif-dir";
        #sound-dai-cells = <0>;
    };
    sound {
        #address-cells = <1>;
        #size-cells = <0>;
        simple-audio-card,widgets =
            "Microphone", "In Jack",
            "Line", "Line In Jack",
            "Line", "Line Out Jack",
            "Headphone", "Out Jack";
        simple-audio-card,routing =
            "Out Jack", "te-out",
            "te-in", "In Jack";
        i2s_receiver_0:i2s_receiver@43C10000 {
           compatible = "xlnx,i2s-receiver-1.0";
           clock-names = "s_axi_ctrl_aclk", "aud_mclk", "m_axis_aud_aclk";
           aud_mclk = <4081632>;
          reg = <0x0 0x43C10000 0x0 0x10000>;
           //xlnx,dwidth = <0x18>;
                                                    //I2S Data Width 24
bit
          xlnx,dwidth = <0x10>;
                                                    //I2S Data Width 16 bit
          xlnx,num-channels = <2>;
           xlnx,snd-pcm = <&audio_formatter_0>;
        };
        i2s_transmitter_0:i2s_transmitter@43C20000 {
             compatible = "xlnx,i2s-transmitter-1.0";
             clock-names = "s_axi_ctrl_aclk", "aud_mclk",
"s_axis_aud_aclk";
            aud_mclk = <4081632>;
```

```
reg = <0x0 0x43C20000 0x0 0x10000>;
                                                    //I2S Data Width 24 bit
             //xlnx,dwidth = <0x18>;
             xlnx,dwidth = <0x10>;
                                                    //I2S Data Width 16 bit
             xlnx,num-channels = <2>;
             xlnx,snd-pcm = <&audio_formatter_0>;
        };
        audio_formatter_0:audio_formatter@43C00000 {
            compatible = "xlnx,audio-formatter-1.0";
            interrupt-names = "irq_mm2s", "irq_s2mm";
            reg = <0x0 0x43C00000 0x0 0x1000>;
           xlnx,tx = <&i2s_transmitter_0>;
            xlnx,rx = <&i2s_receiver_0>;
            clock-names = "s_axi_lite_aclk", "m_axis_mm2s_aclk",
"aud_mclk", "s_axis_s2mm_aclk";
           aud_mclk = <12307691>;
        };
        playback_link: simple-audio-card,dai-link@0 {
           reg = <0>;
            format = "i2s";
            bitclock-master = <&p_codec_dai>;
            frame-master = <&p_codec_dai>;
            p_cpu_dai: cpu {
               sound-dai = <&i2s_transmitter_0>;
            };
           p_platform_dai: plat {
               sound-dai = <&audio_formatter_0>;
            };
            p_codec_dai: codec {
                sound-dai = <&playback_codec>;
            };
        };
        record_link: simple-audio-card,dai-link@1 {
           reg = <1>;
            format = "i2s";
            bitclock-master = <&r_codec_dai>;
            frame-master = <&r_codec_dai>;
            r_cpu_dai: cpu {
                sound-dai = <&i2s_receiver_0>;
            };
            r_platform_dai: plat {
                sound-dai = <&audio_formatter_0>;
            };
            r_codec_dai: codec {
               sound-dai = <&record_codec>;
            };
       };
   };
};
/*
```

```
* We need to disable Linux XADC driver to use XADC for audio recording
*/
&adc {
    status = "disabled";
};
```

### **Kernel**

#### Start with petalinux-config -c kernel

Changes:

- CONFIG\_MII=y
- CONFIG\_XILINX\_GMII2RGMII=y ٠
- CONFIG\_USB\_USBNET=y
- CONFIG\_USB\_NET\_AX8817X=y
  CONFIG\_USB\_NET\_AX88179\_178A=y
- CONFIG\_USB\_NET\_CDCETHER=y

- # CONFIG\_USB\_NET\_CDC\_EEM is not set
  CONFIG\_USB\_NET\_CDC\_NCM=y
  # CONFIG\_USB\_NET\_HUAWEI\_CDC\_NCM is not set
- # CONFIG\_USB\_NET\_CDC\_MBIM is not set
  # CONFIG\_USB\_NET\_DM9601 is not set
- # CONFIG\_USB\_NET\_SR9700 is not set ٠
- # CONFIG\_USB\_NET\_SR9800 is not set
  # CONFIG\_USB\_NET\_SMSC75XX is not set
- CONFIG\_USB\_NET\_SMSC95XX=y # CONFIG\_USB\_NET\_GL620A is not set ٠
- CONFIG USB NET NET1080=y •
- •
- # CONFIG\_USB\_NET\_PLUSB is not set # CONFIG\_USB\_NET\_MCS7830 is not set ٠
- # CONFIG\_USB\_NET\_RNDIS\_HOST is not set •
- CONFIG\_USB\_NET\_CDC\_SUBSET\_ENABLE=y CONFIG\_USB\_NET\_CDC\_SUBSET=y
- .
- . # CONFIG\_USB\_ALI\_M5632 is not set
- # CONFIG\_USB\_AN2720 is not set CONFIG\_USB\_BELKIN=y ٠
- CONFIG\_USB\_ARMLINUX=y ٠
- # CONFIG\_USB\_EPSON2888 is not set .
- # CONFIG\_USB\_KC2190 is not set
- ٠
- CONFIG\_USB\_NET\_ZAURUS=y •
- # CONFIG\_USB\_NET\_CX82310\_ETH is not set # CONFIG\_USB\_NET\_KALMIA is not set
- # CONFIG\_USB\_NET\_QMI\_WWAN is not set
- # CONFIG\_USB\_NET\_INT51X1 is not set
- # CONFIG\_USB\_SIERRA\_NET is not set
- # CONFIG\_USB\_VL600 is not set
- # CONFIG\_USB\_NET\_CH9200 is not set
- # CONFIG\_USB\_NET\_AQC111 is not set
- ٠ CONFIG\_FB\_SIMPLE=y
- # CONFIG\_FRAMEBUFFER\_CONSOLE is not set
- CONFIG\_SND\_SIMPLE\_CARD\_UTILS=y ٠
- CONFIG\_SND\_SIMPLE\_CARD=y
  CONFIG\_USBIP\_CORE=y
- # CONFIG\_USBIP\_VHCI\_HCD is not set
- # CONFIG\_USBIP\_HOST is not set
  # CONFIG\_USBIP\_VUDC is not set
  # CONFIG\_USBIP\_DEBUG is not set
- CONFIG\_SND\_SOC\_XILINX\_I2S=y
- CONFIG\_SND\_SOC\_XILINX\_PL\_SND\_CARD=y
- CONFIG\_SND\_SOC\_HDMI\_CODEC=n

- CONFIG\_SND\_PCM\_ELD=y
- CONFIG\_SND\_PCM\_IEC958=n
- CONFIG\_SND\_SOC\_XILINX\_AUDIO\_FORMATTER=y
- CONFIG\_SND\_SOC\_XILINX\_SPDIF=y

### **Rootfs**

Start with petalinux-config -c rootfs

Changes:

- CONFIG\_i2c-tools=y
- CONFIG\_busybox-httpd=y (for web server app)
- CONFIG\_packagegroup-petalinux-utils = y (util-linux,cpufrequtils,bridge-utils,mtd-utils,usbutils, pciutils,canutils,i2c-tools,smartmontools,e2fsprogs)
- CONFIG\_alsa-plugins = y
- CONFIG\_alsa-lib-dev = y
- CONFIG\_libasound = y
- CONFIG\_alsa-conf-base = y
  CONFIG\_alsa-conf = y
- CONFIG\_alsa-utils = y
- CONFIG\_alsa-utils-aplay = y
  CONFIG\_busybox-httpd = y
- CONFIG\_util-linux-mount = y
- CONFIG\_util-linux-umount = y
- CONFIG\_util-linux-mountpoint = y •
- CONFIG\_linux-blkid = y
- CONFIG\_auto-login=y
- CONFIG\_ADD\_EXTRA\_USERS="root:root;petalinux:;"

## **Applications**

#### startup

Script App to load init.sh from SD Card if available.

See: \os\petalinux\project-spec\meta-user\recipes-apps\startup\files

### rpicam

Application used to enable and configure Raspbery Pi camera module

See: \os\petalinux\project-spec\meta-user\recipes-apps\rpicam\files

### webfwu

Webserver application accemble for Zynq access. Need busybox-httpd

See: \os\petalinux\project-spec\meta-user\recipes-apps\webfwu\files

# **Additional Software**

No additional software is needed.

# Appx. A: Change History and Legal Notices

## **Document Change History**

To get content of older revision got to "Change History" of this page and select older document revision number.

| Date       | Document Revision | Authors    | Description      |
|------------|-------------------|------------|------------------|
|            |                   |            | • 2022.2 release |
|            |                   |            |                  |
| Error      | Error             | Error      |                  |
| renderi    | renderi           | renderi    |                  |
| ng         | ng                | ng         |                  |
| macro      | macro             | macro      |                  |
| 'page-     | 'page-            | 'page-     |                  |
| info'      | info'             | info'      |                  |
| Ambiguo    | Ambiguo           | Ambiguo    |                  |
| us         | us                | us         |                  |
| method     | method            | method     |                  |
| overload   | overload          | overload   |                  |
| ing for    | ing for           | ing for    |                  |
| method     | method            | method     |                  |
| jdk.       | jdk.              | jdk.       |                  |
| proxy24    | proxy24           | proxy24    |                  |
| 1.\$Proxy  | 1.\$Proxy         | 1.\$Proxy  |                  |
| 3496#ha    | 3496#ha           | 3496#ha    |                  |
| sConten    | sConten           | sConten    |                  |
| tLevelPe   | tLevelPe          | tLevelPe   |                  |
| rmission   | rmission          | rmission   |                  |
|            |                   |            |                  |
| Cannot     | Cannot            | Cannot     |                  |
| resolve    | resolve           | resolve    |                  |
| which      | which             | which      |                  |
| method     | method            | method     |                  |
| to         | to                | to         |                  |
| invoke     | invoke            | invoke     |                  |
| for [null, | for [null,        | for [null, |                  |

| class     | class     | class     |
|-----------|-----------|-----------|
| java.     | java.     | java.     |
| lang.     | lang.     | lang.     |
| String,   | String,   | String,   |
| class     | class     | class     |
| com.      | com.      | com.      |
| atlassian | atlassian | atlassian |
|           |           |           |
| confluen  | confluen  | confluen  |
| ce.       | ce.       | ce.       |
| pages.    | pages.    | pages.    |
| Page]     | Page]     | Page]     |
| due to    | due to    | due to    |
| overlapp  | overlapp  | overlapp  |
| ing       | ing       | ing       |
| prototyp  | prototyp  | prototyp  |
| es        | es        | es        |
| between   | between   | between   |
| :         | :         | :         |
| [interfac | [interfac | [interfac |
| e com.    | e com.    | e com.    |
| atlassian | atlassian | atlassian |
|           |           |           |
| confluen  | confluen  | confluen  |
| ce.user.  | ce.user.  | ce.user.  |
| Conflue   | Conflue   | Conflue   |
| nceUser   | nceUser   | nceUser   |
| , class   | , class   | , class   |
| java.     | java.     | java.     |
| lang.     | lang.     | lang.     |
| String,   | String,   | String,   |
| class     | class     | class     |
| com.      | com.      | com.      |
| atlassian | atlassian | atlassian |
|           |           |           |
| confluen  | confluen  | confluen  |
| ce.core.  | ce.core.  | ce.core.  |
| Content   | Content   | Content   |
| EntityOb  | EntityOb  | EntityOb  |
|           |           |           |

| [interfac[interfac[interface com.e com.e com.atlassianatlassianatlassian.useruser.user.User,User,User,classclassclassjava.java.lang.lang.String,String,classclassclassclassclassclassclassclassclassclasscom.com.com.com.confluenconfluenconfluenconfluenconfluenconfluenconfluencontentcontentContentEntityObject]ject]ject]v.27John Hartfiel202-02-23v.26v.26John Hartfiel2020-06-23v.20v.18John Hartfiel                                                                                                    | ject]      | ject]     | ject]            |                                                                                                    |
|----------------------------------------------------------------------------------------------------|------------|-----------|------------------|----------------------------------------------------------------------------------------------------|
| e com.       e com.       e com.         atlassian       atlassian       atlassian         .user.       .user.       user.         User,       User,       User,         class       class       class         java.       java.       java.         lang.       lang.       lang.         String,       String,       Class         class       class       class         com.       com.       com.         com.       com.       com.         confluen       confluen       confluen         ce.core.       ce.core.       ce.core.         content       Content       Content         EntityOb       ject]       ject]       ject]         2022-02-23       v.27       John Hartfiel       • Add missing design         2021-10-06       v.28       Mohsen Chamanbaz       • 2020.2 release         2020-06-23       v.20       John Hartfiel       • Typo         2020-06-23       v.20       John Hartfiel       • Typo                                                                                                    | [interfac  | [interfac | [interfac        |                                                                                                    |
| atlassianatlassianatlassian.useruseruser.User,User,User,classclassclassjava.java.lang.lang.lang.lang.String,String,classclasscom.com.confluenconfluenconfluenconfluen<                                                                                                    | e com.     | e com.    | e com.           |                                                                                                    |
| .useruseruseruser.User,User,User,User,classclassclassjava.java.java.lang.lang.lang.String,String,String,classclassclasscorn.corn.corn.atlassianatlassianatlassianconfluenconfluenconfluence.core.ce.core.ce.core.ContentContentContentEntityObjec1]jec12022-02-23v.27John Hartfiel2021-10-06v.26Mohsen Chamanbazv.26John Hartfiel- Nadd missing design<br>cortext2020-06-23v.20John Hartfiel- Typo2020-04-08v.18John Hartfiel- Typo                                                                                                    | atlassian  | atlassian | atlassian        |                                                                                                    |
| User,<br>classUser,<br>classUser,<br>classUser,<br>classjava.<br>lang.java.<br>lang.java.<br>lang.lang.<br>classlang.<br>classlang.<br>classclassclassclasscom.<br>atlassiancom.<br>com.<br>com.<br>confluen<br>ce.core.confluen<br>ce.core.<br>ce.core.content<br>EntityOb<br>ject]content<br>piect]Content<br>content2022-02-23v.27John Hartfiel- Add missing design<br>content<br>content<br>ject]2022-02-23v.26Mohsen Chamanbaz- 2020.2 release<br>- Audio hardware<br>piatom is changed<br>- S281127_8-2020_2<br>patch for restart2020-06-23v.20John Hartfiel- Typo2020-04-08v.18John Hartfiel- Typo                                                                                                    | .user.     | .user.    | .user.           |                                                                                                    |
| classclassclassclassjava.java.java.lang.lang.lang.String,String,String,classclassclasscom.com.com.atlassianatlassianatlassianconfluenconfluenconfluence.core.ce.core.ce.core.ContentContentContentEntityObject]ject]ject]2022-02-23v.27John Hartfiel• Add missing design content2021-10-06v.26Mohsen Chamanbaz• 2020.2 release • Audio formatter, i2s transmitter and i2s transmitter and i2s tra | User,      | User,     | User,            |                                                                                                    |
| java.       java.       java.         lang.       lang.       lang.         String,       String,       String,         class       class       class         com.       com.       com.         atlassian       atlassian       atlassian         .       .       .         confluen       confluen       confluen         ce.core.       ce.core.       ce.core.         Content       Content       Content         EntityOb       ject]       ject]       ject]         2022-02-23       v.27       John Hartfiel       • Add missing design content         2022-02-23       v.26       Mohsen Chamanbaz       • 2020.2 release         Audio hardware platform is changed       • Audio hardware platform is changed       • Audio hardware platform is changed         v.26       John Hartfiel       • Typo       2020-06-23       v.20         2020-06-23       v.18       John Hartfiel       • Typo                                                                                                    | class      | class     | class            |                                                                                                    |
| lang.lang.lang.lang.String,String,String,String,classclassclasscom.com.com.atlassianatlassianatlassianconfluenconfluenconfluence.core.ce.core.ce.core.ContentContentContentEntityObEntityObject]ject]ject]v.27John Hartfiel* Add missing design<br>content2022-02-23v.27John Hartfiel* 2020.2 release<br>* Audio hardware<br>platform is changed<br>explation for restart2020-06-23v.20John Hartfiel* Typo2020-06-23v.18John Hartfiel* Typo                                                                                                    | java.      | java.     | java.            |                                                                                                    |
| String,       String,       String,       Class         class       class       class         com.       com.       com.         atlassian       atlassian       atlassian         .       .       .         confluen       confluen       confluen         ce.core.       ce.core.       ce.core.         Content       Content       Content         EntityOb       EntityOb       ject]       ject]         2022-02-23       v.27       John Hartfiel       • Add missing design content         2021-10-06       v.26       Mohsen Chamanbaz       • 2020.2 release         2020-06-23       v.20       John Hartfiel       • Typo         2020-06-23       v.18       John Hartfiel       • Typo                                                                                                    | lang.      | lang.     | lang.            |                                                                                                    |
| class<br>com.class<br>com.class<br>com.atlassianatlassianatlassianconfluenconfluenconfluence.core.ce.core.ce.core.ContentContentContentEntityObEntityObEntityObject]ject]ject].2022-02-23v.27John Hartfiel• Add missing design<br>content2021-10-06v.26Mohsen Chamanbaz• 2020.2 release<br>• Audio hardware<br>platform is changed<br>.2020-06-23v.20John Hartfiel• Typo2020-04-08v.18John Hartfiel• Typo                                                                                                    | String,    | String,   | String,          |                                                                                                    |
| com.<br>atlassiancom.<br>atlassiancom.<br>atlassianconfluen<br>ce.core.confluen<br>ce.core.ContentContentEntityOb<br>ject]EntityOb<br>ject]2022-02-23v.272022-02-23v.272021-10-06v.26v.26Mohsen Chamanbaz2020-06-23v.202020-06-23v.182020-04-08v.18                                                                                                    | class      | class     | class            |                                                                                                    |
| atlassian       atlassian       atlassian         .       .       .         confluen       confluen       confluen         ce.core.       ce.core.       ce.core.         Content       Content       Content         EntityOb       ject]       ject]       ject]         2022-02-23       v.27       John Hartfiel       • Add missing design content         2021-10-06       v.26       Mohsen Chamanbaz       • 2020.2 release ended.         2020-06-23       v.20       John Hartfiel       • Typo         2020-04-08       v.18       John Hartfiel       • Typo                                                                                                    | com.       | com.      | com.             |                                                                                                    |
| .       .       .       .         confluen       confluen       confluen         ce.core.       content       ce.core.         Content       Content       Content         EntityOb       ject]       ject]       ject]         2022-02-23       v.27       John Hartfiel       • Add missing design content         2021-10-06       v.26       Mohsen Chamanbaz       • 2020.2 release         2020-06-23       v.20       John Hartfiel       • Typo         2020-04-08       v.18       John Hartfiel       • Typo                                                                                                    | atlassian  | atlassian | atlassian        |                                                                                                    |
| confluen<br>ce.core.confluen<br>ce.core.confluen<br>ce.core.Content<br>EntityOb<br>ject]Content<br>EntityOb<br>ject]Content<br>EntityOb<br>ject]2022-02-23v.27John Hartfiel2021-10-06v.26Mohsen Chamanbazv.26V.26Mohsen Chamanbaz2020-06-23v.20John Hartfiel2020-06-23v.20John Hartfiel2020-04-08v.18John Hartfiel                                                                                                    |            |           |                  |                                                                                                    |
| ce.core.ce.core.ce.core.ContentContentContentEntityObject]ject]ject]2022-02-23v.27John Hartfiel• Add missing design content2021-10-06v.26Mohsen Chamanbaz• 2020.2 release<br>• Audio hardware platform is changed<br>• Audio formatter, 12s transmitter and 12s receiver are added.<br>• 0001-CSPI-<br>s25fi1127_8-2020_2.<br>patch for restart2020-06-23v.20John Hartfiel• Typo2020-04-08v.18John Hartfiel• Typo                                                                                                    | confluen   | confluen  | confluen         |                                                                                                    |
| Content<br>EntityOb<br>ject]Content<br>EntityOb<br>ject]Content<br>EntityOb<br>ject]2022-02-23v.27John Hartfiel• Add missing design<br>content2021-10-06v.26Mohsen Chamanbaz• 2020.2 release<br>• Audio hardware<br>platform is changed<br>• Audio formatter, i2s<br>transmitter and i2s<br>receiver are added.<br>• 0001-QSPI-<br>s25fi127_8-2020_2.<br>patch for restart2020-06-23v.20John Hartfiel• Typo2020-04-08v.18John Hartfiel• Typo                                                                                                    | ce.core.   | ce.core.  | ce.core.         |                                                                                                    |
| EntityOb<br>ject]EntityOb<br>ject]EntityOb<br>ject]2022-02-23v.27John Hartfiel• Add missing design<br>content2021-10-06v.26Mohsen Chamanbaz• 2020.2 release<br>• Audio hardware<br>platform is changed<br>e Add of ormatter, i2s<br>transmitter and i2s<br>receiver are added.<br>• 0001-QSPI-<br>s25ft127_8-2020_2.<br>patch for restart2020-06-23v.20John Hartfiel• Typo                                                                                                    | Content    | Content   | Content          |                                                                                                    |
| ject]ject]ject]2022-02-23v.27John Hartfiel• Add missing design<br>content2021-10-06v.26Mohsen Chamanbaz• 2020.2 release<br>• Audio hardware<br>platform is changed<br>• Audio formatter, i2s<br>transmitter and i2s<br>receiver are added.<br>• 0001-QSPI-<br>s25f1127_8-2020_2.<br>patch for restart2020-06-23v.20John Hartfiel• Typo2020-04-08v.18John Hartfiel• Typo                                                                                                    | EntityOb   | EntityOb  | EntityOb         |                                                                                                    |
| 2022-02-23       v.27       John Hartfiel       • Add missing design content         2021-10-06       v.26       Mohsen Chamanbaz       • 2020.2 release         2021-10-06       v.26       Mohsen Chamanbaz       • 2020.2 release         2020-06-23       v.20       John Hartfiel       • 2020.2 release         2020-04-08       v.20       John Hartfiel       • Typo                                                                                                    | ject]      | ject]     | ject]            |                                                                                                    |
| 2022-02-23v.27John Hartfiel• Add missing design<br>content2021-10-06v.26Mohsen Chamanbaz• 2020.2 release<br>• Audio hardware<br>platform is changed<br>• Audio formatter, i2s<br>transmitter and i2s<br>receiver are added.<br>• 0001-QSPI-<br>s25f1127_8-2020_2.<br>patch for restart2020-06-23v.20John Hartfiel• Typo2020-04-08v.18John Hartfiel• Typo                                                                                                    |            |           |                  |                                                                                                    |
| 2022-02-23v.27John Hartfiel• Add missing design<br>content2021-10-06v.26Mohsen Chamanbaz• 2020.2 release<br>• Audio hardware<br>platform is changed<br>• Audio formatter, i2s<br>transmitter and i2s<br>receiver are added.<br>• 0001-QSPI-<br>s25fl127_8-2020_2.<br>patch for restart2020-06-23v.20John Hartfiel• Typo2020-04-08v.18John Hartfiel• Typo                                                                                                    |            |           |                  |                                                                                                    |
| 2021-10-06       v.26       Mohsen Chamanbaz       • 2020.2 release         Audio hardware platform is changed       • Audio formatter, i2s transmitter and i2s receiver are added.       • 0001-QSPI-s25fl127_8-2020_2. patch for restart         2020-06-23       v.20       John Hartfiel       • Typo         2020-04-08       v.18       John Hartfiel       • Typo                                                                                                    | 2022-02-23 | v.27      | John Hartfiel    | <ul> <li>Add missing design<br/>content</li> </ul>                                                                                                    |
| 2020-06-23         v.20         John Hartfiel         • Typo           2020-04-08         v.18         John Hartfiel         • Typo                                                                                                    | 2021-10-06 | v.26      | Mohsen Chamanbaz | <ul> <li>2020.2 release</li> <li>Audio hardware<br/>platform is changed.</li> <li>Audio formatter, i2s<br/>transmitter and i2s<br/>receiver are added.</li> <li>0001-QSPI-<br/>s25fi127_8-2020_2.<br/>patch for restart</li> </ul> |
| 2020-04-08 v.18 John Hartfiel                                                                                                    | 2020-06-23 | v.20      | John Hartfiel    | • Туро                                                                                                    |
| Design update     Programming issue     note                                                                                                    | 2020-04-08 | v.18      | John Hartfiel    | <ul> <li>Design update</li> <li>Programming issue note</li> </ul>                                                                                                    |
| 2020-03-25 v.17 John Hartfiel • Script update                                                                                                    | 2020-03-25 | v.17      | John Hartfiel    | Script update                                                                                                    |
| 2020-02-20 v.16 Mohsen Chamanbaz • Vivado 2019.2 release                                                                                                    | 2020-02-20 | v.16      | Mohsen Chamanbaz | • Vivado 2019.2 release                                                                                                    |

| 2020-01-13 | v.13 | Mohsen Chamanbaz                                                                                                    | • Vivado 2018.3 release                      |
|------------|------|----------------------------------------------------------------------------------------------------|----------------------------------------------|
| 2018-11-27 | v.12 | John Hartfiel                                                                                                    | <ul> <li>update<br/>documentation</li> </ul> |
| 2018-11-20 | v.11 | John Hartfiel                                                                                                    | update design files                          |
| 2018-11-19 | v.10 | John Hartfiel                                                                                                    | • 18.2 release                               |
|            | ali  | Error<br>renderi<br>ng<br>macro<br>'page-<br>info'<br>Ambiguo<br>us<br>method<br>overload<br>ing for<br>method<br>jdk.<br>proxy24<br>1.\$Proxy<br>3496#ha<br>sConten<br>tLevelPe<br>rmission<br>Cannot<br>resolve<br>which<br>method<br>to<br>invoke<br>for [null, |                                              |

class java. lang. String, class com. atlassian confluen ce. pages. Page] due to overlapp ing prototyp es between [interfac e com. atlassian confluen ce.user. Conflue nceUser , class java. lang. String, class com. atlassian confluen ce.core. Content EntityOb

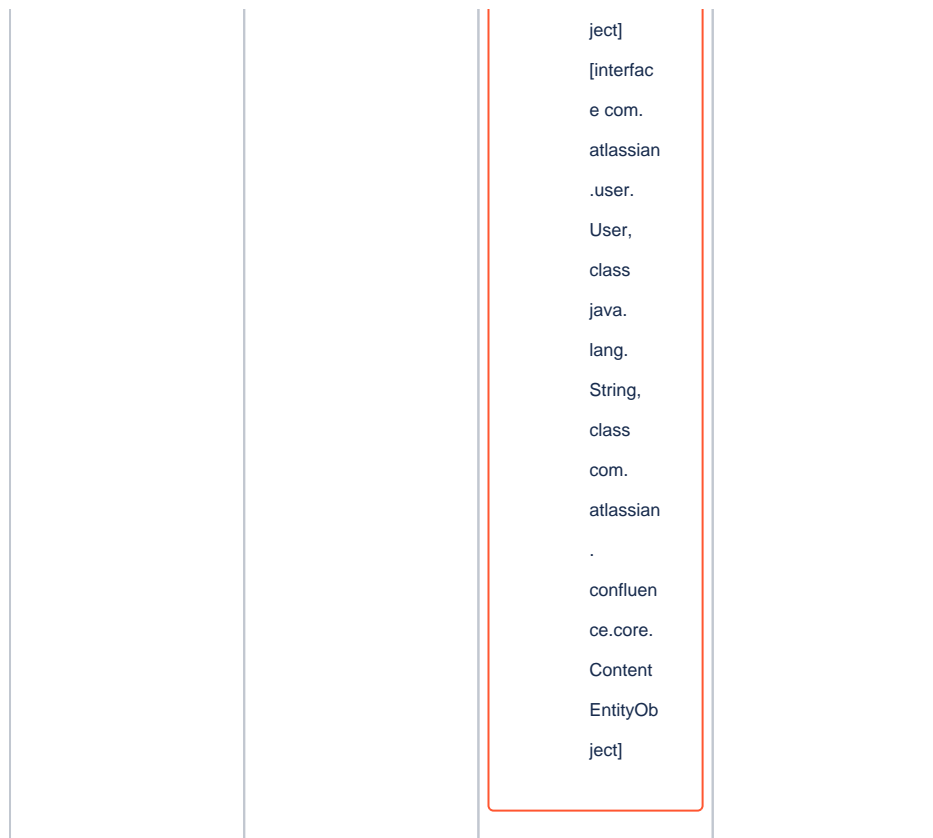

Document change history.

### **Legal Notices**

### **Data Privacy**

Please also note our data protection declaration at https://www.trenz-electronic.de/en/Data-protection-Privacy

## **Document Warranty**

The material contained in this document is provided "as is" and is subject to being changed at any time without notice. Trenz Electronic does not warrant the accuracy and completeness of the materials in this document. Further, to the maximum extent permitted by applicable law, Trenz Electronic disclaims all warranties, either express or implied, with regard to this document and any information contained herein, including but not limited to the implied warranties of merchantability, fitness for a particular purpose or non infringement of intellectual property. Trenz Electronic shall not be liable for errors or for incidental or consequential damages in connection with the furnishing, use, or performance of this document or of any information contained herein.

### **Limitation of Liability**

In no event will Trenz Electronic, its suppliers, or other third parties mentioned in this document be liable for any damages whatsoever (including, without limitation, those resulting from lost profits, lost data or business interruption) arising out of the use, inability to use, or the results of use of this document, any documents linked to this document, or the materials or information contained at any or all such documents. If your use of the materials or information from this document results in the need for servicing, repair or correction of equipment or data, you assume all costs thereof.

## **Copyright Notice**

No part of this manual may be reproduced in any form or by any means (including electronic storage and retrieval or translation into a foreign language) without prior agreement and written consent from Trenz Electronic.

### **Technology Licenses**

The hardware / firmware / software described in this document are furnished under a license and may be used /modified / copied only in accordance with the terms of such license.

### **Environmental Protection**

To confront directly with the responsibility toward the environment, the global community and eventually also oneself. Such a resolution should be integral part not only of everybody's life. Also enterprises shall be conscious of their social responsibility and contribute to the preservation of our common living space. That is why Trenz Electronic invests in the protection of our Environment.

## **REACH, RoHS and WEEE**

#### REACH

Trenz Electronic is a manufacturer and a distributor of electronic products. It is therefore a so called downstream user in the sense of REACH. The products we supply to you are solely non-chemical products (goods). Moreover and under normal and reasonably foreseeable circumstances of application, the goods supplied to you shall not release any substance. For that, Trenz Electronic is obliged to neither register nor to provide safety data sheet. According to present knowledge and to best of our knowledge, no SVHC (Substances of Very High Concern) on the Candidate List are contained in our products. Furthermore, we will immediately and unsolicited inform our customers in compliance with REACH - Article 33 if any substance present in our goods (above a concentration of 0,1 % weight by weight) will be classified as SVHC by the European Chemicals Agency (ECHA).

#### RoHS

Trenz Electronic GmbH herewith declares that all its products are developed, manufactured and distributed RoHS compliant.

#### WEEE

Information for users within the European Union in accordance with Directive 2002/96/EC of the European Parliament and of the Council of 27 January 2003 on waste electrical and electronic equipment (WEEE).

Users of electrical and electronic equipment in private households are required not to dispose of waste electrical and electronic equipment as unsorted municipal waste and to collect such waste electrical and electronic equipment separately. By the 13 August 2005, Member States shall have ensured that systems are set up allowing final holders and distributors to return waste electrical and electronic equipment at least free of charge. Member States shall ensure the availability and accessibility of the necessary collection facilities. Separate collection is the precondition to ensure specific treatment and recycling of waste electrical and electronic equipment and is necessary to achieve the chosen level of protection of human health and the environment in the European Union. Consumers have to actively contribute to the success of such collection and the return of waste electrical and electronic equipment. Presence of hazardous substances in electrical and electronic equipment results in potential effects on the environment and human health. The symbol consisting of the crossed-out wheeled bin indicates separate collection for waste electrical and electronic equipment.

Trenz Electronic is registered under WEEE-Reg.-Nr. DE97922676.

#### Error rendering macro 'page-info'

Ambiguous method overloading for method jdk. proxy241.\$Proxy3496#hasContentLevelPermission. Cannot resolve which method to invoke for [null, class java.lang.String, class com.atlassian.confluence.pages.Page] due to overlapping prototypes between: [interface com.atlassian.confluence.user. ConfluenceUser, class java.lang.String, class com.atlassian.confluence.core. ContentEntityObject] [interface com.atlassian.user.User, class java.lang.String, class com.atlassian.confluence.core.ContentEntityObject]